Podłączyć dysk wyciągnięty z rejestratora do komputera PC.

Po podłączeniu należy wejśc w Panel Sterowania, a nastepnie "Narzędzia Administracyjne,

uruchomić "zarządzanie komputerem".

W zakładce powinine pojawić się dysk twardy z trzema partycjami, jak poniżej:

| <ul> <li>(D:)</li> <li>Maxtor (F:)</li> <li>Windows (C:)</li> <li>Zastrzeżone pr</li> </ul> | Prosty<br>Prosty<br>Prosty<br>Prosty<br>Prosty<br>zez system Prosty | <ul> <li>Podstawowy</li> <li>Podstawowy</li> <li>Podstawowy</li> <li>Podstawowy</li> <li>Podstawowy</li> <li>Podstawowy</li> <li>Podstawowy</li> <li>Podstawowy</li> <li>Podstawowy</li> </ul> | NTFS<br>NTFS<br>NTFS<br>NTFS | Zdrowy (Partycja podsta<br>Zdrowy (Partycja podsta<br>Zdrowy (Partycja podsta<br>Zdrowy (Partycja podsta<br>Zdrowy (Partycja podsta<br>Zdrowy (Aktywna, Party<br>Zdrowy (Rozruch, Plik st<br>Zdrowy (System, Aktywn | wowa)<br>wowa)<br>wowa)<br>zja podstawowa)<br>ronicowania, Zrzut awaryjny, Partycja podsta<br>a, Partycja podstawowa) | 185<br>4,7(<br>125<br>831<br>76,3<br>100<br>100 | 8,13 GB<br>5 GB<br>MB<br>,05 GB<br>33 GB<br>,36 GB<br>MB | 1858,13<br>4,76 GE<br>125 ME<br>771,26<br>11,13 G<br>63,39 G<br>72 MB |
|---------------------------------------------------------------------------------------------|---------------------------------------------------------------------|----------------------------------------------------------------------------------------------------|------------------------------|----------------------------------------------------------------------------------------------------|----------------------------------------------------------------------------------------------------|-------------------------------------------------|----------------------------------------------------------|-----------------------------------------------------------------------|
|                                                                                             |                                                                     |                                                                                                    |                              |                                                                                                    |                                                                                                    |                                                 |                                                          |                                                                       |
| •                                                                                           |                                                                     |                                                                                                    |                              |                                                                                                    |                                                                                                    |                                                 |                                                          | 4                                                                     |
| <b>Dysk 0</b><br>Podstawowy<br>76,33 GB<br>Online                                           | <b>Maxtor (F:)</b><br>76,33 GB NTFS<br>Zdrowy (Aktyw                | na, Partycja pod                                                                                                    | stawowa)                     |                                                                                                    |                                                                                                    |                                                 |                                                          |                                                                       |
| <b>Dysk 1</b><br>Podstawowy<br>1863,02 GB<br>Online                                         | 1858,13 GB<br>Zdrowy (Partyc                                        | ja podstawowa)                                                                                                    |                              |                                                                                                    | 4,76 GB<br>Zdrowy (Partycja podstawowa)                                                                               | 125 MB<br>Zdrowy (Pa                            | artycja po                                               | ıds                                                                   |

Należy zaopatrzyć się w playera (program do odtwarzania i konwertowania nagrań YUDOR) – można ściąnąć ten program przez IE.

Dla przykładu dla rejestratora NVR jest to program o nazwie: D6Viewer.exe

Następnym krokiem jest ściągnięcie oraz zainstalownie programu pozwalającego na obsługe podglądu partycji linuksowych (rejestratory YUDOR działają na linuxie). Program nazywa się EXT2FS Np wpisując w google.pl "ext2fs windows" lub: <u>http://sourceforge.net/projects/ext2fsd/files/latest/download</u>

Podczas instalacji należy zaznaczyć opcję: